## Instruktion för att hämta SPF-appen för iPhone och Ipad

Nedanstående installationsdialog kan variera något beroende på vilken iOS-version som används.

1. Gå till App Store 2. Tryck på "Sök" i nedre menyn 3. Sök efter "SPF Seniorerna" 4. Tryck på "HÄMTA" 5. Tryck på "INSTALLERA" 6. Om det efterfrågas skriv in lösenordet till ditt Apple- ID 7. Vänta 8. Tryck "ÖPPNA" 9. Svara "Tillåt" på frågan om att skicka notiser 10.Tryck "Nästa" 11.Tryck "Nästa" 12.Tryck "Välj förening" 13. Rulla tills du hittar "Skånedistriktet" 14. Tryck på "Skånedistriktet" 15.Tryck på "Gamla Bjered" 16.Nu är du klar. Appen är installerad.

Säkerställ att du kommer att få notiser (= en påminnelse t. ex. när det kommer en nyhet) 1. Gå till "Inställningar"

- 2. Gå till "Notiser"
- 3. Rulla neråt för att hitta appen "SPF"
- 4. Tryck på appen "SPF"
- 5. Se till att alla knapparna är gröna

## Information du hittar på appen:

Om du trycker på menyn (tre streck till vänster om namnet) så kommer du åt diverse olika rubriker från Gamla Bjereds hemsida. Under **länkar** kommer du bl.a. åt distriktets och föreningens hemsida.